# Instructions to add Direct Deposit Information:

- 1. Login to My Sealed Air
- 2. Click on the My Pay Tile
  - A. This will Single Sign On (SSO) you into ADP
  - B. NOTE if this is your firsttime logging into the ADP portal, you will be asked to answer 6 challenge questions.
- 3. Click on "About Me"
- 4. Click on "Bank Information" within the "myDetails" section
- 5. Click Add
- 6. Complete the necessary information and agree to the terms before you save the account
  - A. NOTE make sure to select "Bank transfer (ACH PPD)" in the Payment Method section
  - B. NOTE if you see "XXX" in any field, click the button next to "Reveal"
  - C. if you are planning on adding more than one direct deposit account
- 8. Review the screenshots below for reference.

\***IMPORTANT NOTE**\* – If you are an active user of DailyPay, meaning you have made at least 1 transfer, all changes to your direct deposit information MUST be done with the DailyPay App. Any changes made outside of the DailyPay App will cause a delay in funding.

# Instructions to add W-4 Tax Information:

- 1. Login to My Sealed Air
- 2. Click on the My Pay Tile
  - A. This will Single Sign On (SSO) you into ADP
  - B. NOTE if this is your firsttime logging into the ADP portal, you will be asked to answer 6 challenge questions.
- 3. Click on "About Me"

4. Scroll down to the "Tax Withholding" section and click on "Click here to complete your tax withholding form.

5. Click on the "Federal" or the specific state links under "Tax Withholding" to update the allowances for both Federal and state taxes.

A. If updating federal, you will be sent to a wizard to help you fill out the IRS form.

- B. If updating Worked in State, you will be sent to a wizard to help determine the tax withholding for your state.
- C. Note: Payroll cannot provide any guidance in how to complete the Fed or State Tax forms.
- 6. Review the screenshots below for reference.

### Questions?

Email Address: payroll.sharedservices.US-CA@sealedair.com

#### ADP portal: https://portal.people.adp.com/SLD1/login My SEE Advantage OSEE My Home + Search for actions or people **Quick Actions E** 옯 6 Ċ 5 ീ ŝ ç, ٢œ 船 **Organizational Updates** Career Corner ople Reports Employee sk HR My Pay Recognition My e-Time My Benefits My Wellbeing My HR Policies Manager Job Aids & cess our digital libeing platform

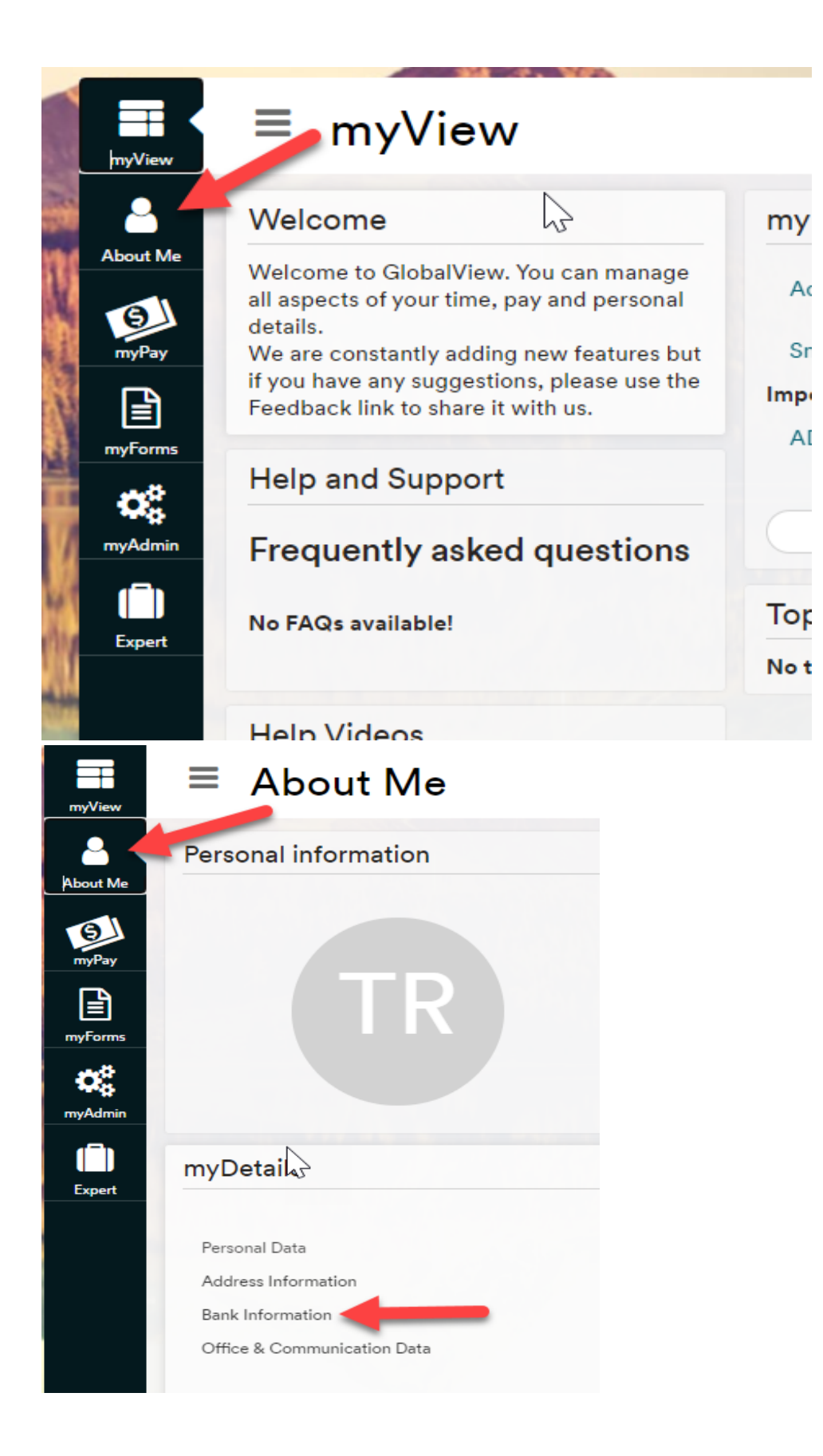

| Personal Data<br>Address Information<br>Bank Information | Bank Information | ADD |
|----------------------------------------------------------|------------------|-----|
| Payment Method<br>Bank transfer (ACH PP                  | D)               |     |
| Bank transfer (ACH IAT                                   | )                |     |
| Bank transfer (ACH PP                                    | D)               |     |
| Cash Payment                                             |                  |     |
| Check                                                    |                  |     |
| Remote Check Printing                                    | 1                |     |

# Tax:

| Т                                                                          | ax Withhold                                                                                                    | ing                                                                                                    |                                            |
|----------------------------------------------------------------------------|----------------------------------------------------------------------------------------------------|----------------------------------------------------------------------------------------------------|--------------------------------------------|
| CI                                                                         | ick here to comple                                                                                                    | te your lax W                                                                                                    | (ithholding Form                           |
| myView<br>About Me<br>MyDout Me<br>MyFarms<br>myFarms<br>myAdmin<br>Expert | E myForms<br>Please note: if you choose a State form where you<br>elections may not be honored as it is not the state<br>W-2 Form<br>Please Select<br>DISPLAY FORM | A are NOT having tax withheld from a<br>a with which taxable income is being<br>Tax Withhholding<br>Federal<br>Alaska<br>Florida<br>New Hampshire<br>North Carolina | Search employee Ind are NOT submit earned. |

| W2 Form       |   | Tax Withholding                                   |
|---------------|---|---------------------------------------------------|
| Form          |   | Time to fill out your                             |
| Please Select | ~ | Federal Form W-4<br>Completing this will let your |
| DISPLAY FORM  |   | employer know how much<br>to withhold for federal |

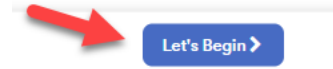